Si la compra es a través de Mercado Libre

Debe enviarnos el código de la compra, este código lo obtiene de la siguiente manera.

Ingresa a la aplicación o de forma web en el menú y selecciona mis compras.

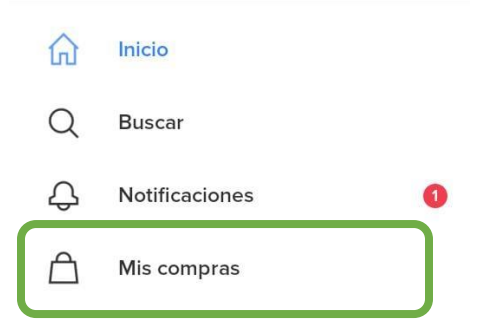

Enseguida se mostrara un listado de los productos que ha comprado y le da click al producto que nos compro

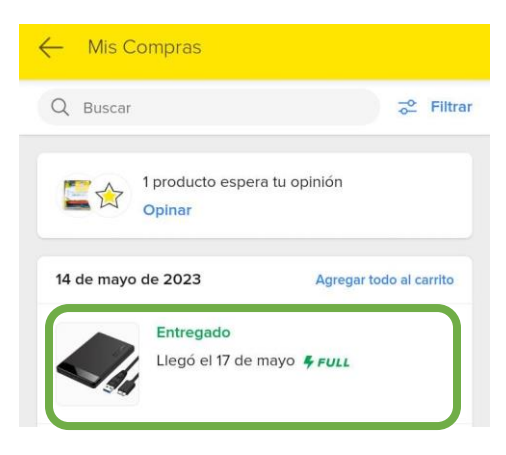

En la parte inferior al final se encuentra un botón detalles de la compra, damos click

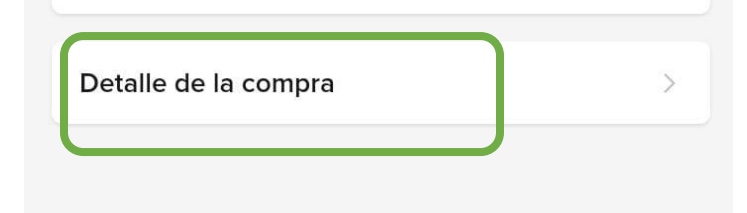

Y se mostrara el número de compra que nos debe enviar, para realizar su factura.

| ← Detalle de la    | compra                                               |
|--------------------|------------------------------------------------------|
| 14 de mayo de 2023 | # 2000004447737523                                   |
| Productos (2)      | \$ 41685                                             |
| Envío              | Gratis                                               |
| Total              | <b>\$ 416</b> <sup>85</sup><br>Visa Débito **** 0985 |
|                    |                                                      |

Si la compra se realizó en alguna de nuestras sucursales no debe enviar el folio de nota o tiket, sucursal y monto total de venta.

|    | NOTA DE VENTA                                      | C           | 009 C                                                                       | Otilla Nº . 328                                        | ]  | Numero de sucursal   |
|----|----------------------------------------------------|-------------|-----------------------------------------------------------------------------|--------------------------------------------------------|----|----------------------|
| CM | REC: TIM2106047G7                                  |             | olonia Centro<br>Guadalajar<br>Tel.: 33 36<br>entas4@jinkje<br>tas4@tecnolo | o C.P. 44100<br>a, Jalisco<br>558 0997<br>etlasser.com |    |                      |
| Nº | 0720                                               | Día         | Fecha                                                                       | 2023<br>Año                                            |    | Folio de Nota        |
|    | Descripcion<br>JUEGO GEN 7<br>213, 4<br>CCENE 731  | 31          | P. U.                                                                       | 240<br>60                                              |    |                      |
|    | ventas@jinkjetlasser.c<br>MATRÍZ Tel: (222) 1 68 4 | 5 <b>41</b> | IVA<br>Total                                                                | 301                                                    | )— | Monto total de Venta |

Si le dieron tiket nos envía Serie, Folio y moto de venta

Serie: FGDL009 Folio: 3303

### TECNOLOGIA E INNOVACION MONRI

I

RFC: TIM2106047G7

#### SUCURSAL GUADALAJARA 009 LOPEZ COTILLA 338 Guadalajara Jalisco 44100 México

601

Cliente: PUBLICO EN GENERAL GDL009 RFC: XAXX010101000

| Cant. Unidad                               | Valor unitario |  |  |  |  |
|--------------------------------------------|----------------|--|--|--|--|
| Descripción                                | Importe        |  |  |  |  |
| 1 PIEZA                                    | 215.52         |  |  |  |  |
| CART ORG HP COLOR<br>667 (3YM78AL)         | 215.52         |  |  |  |  |
| 1 PIEZA                                    | 215.52         |  |  |  |  |
| CART ORG HP NEGRO<br>667 (3YM79AL)         | 215.52         |  |  |  |  |
| Subtotal:                                  | 431.04         |  |  |  |  |
| IVA:                                       | 68.96          |  |  |  |  |
| Total.                                     | \$500.00       |  |  |  |  |
| quinientos Pesos 00/100 M.N.               |                |  |  |  |  |
| 01                                         |                |  |  |  |  |
| Le atendio: LAURA ALEJANDRA MORELOS PADILL |                |  |  |  |  |

¡¡Gracias Por Su Compra!!

Si la compra la realizo por Amazon no envía el número de pedido que es el siguiente

Cuando finaliza la compra aparece este mensaje

#### Pedido realizado, ¡gracias!

Se enviará la confirmación a tu email.

Y en su correo o número de celular si la cuenta esta registrada con un numero de celular

Llega la notificación

## Oferta Espe

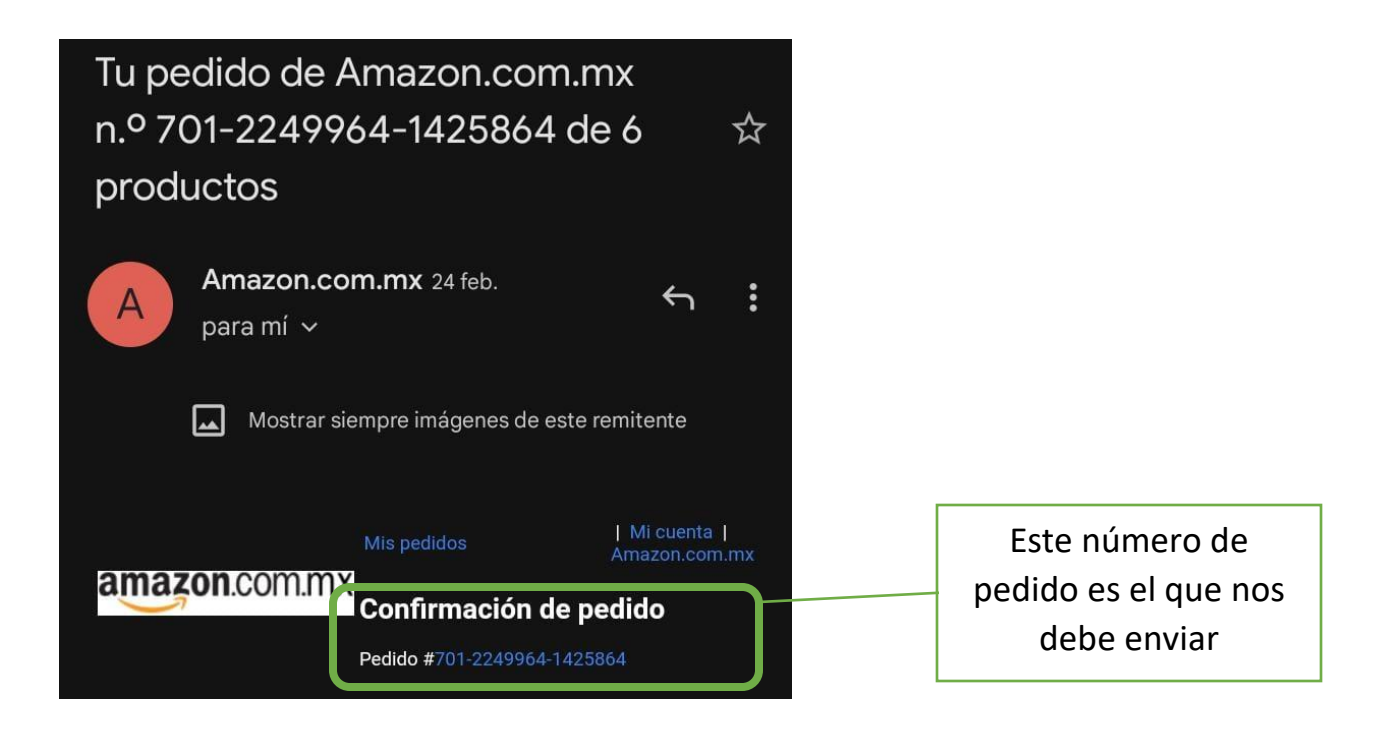

Para solicitar la factura en nuestra página web debe llenar la siguiente información

# ¿En que lugar realizaste tu compra? \* Tienda en linea Jinkjetlasser Tienda en linea Jinkjetlasser Amazon Mercado Libre En una sucursal

| Datos de compra                       |                                                                                                    |  |
|---------------------------------------|----------------------------------------------------------------------------------------------------|--|
| ¿En que lugar realizaste tu compra? * |                                                                                                    |  |
| Tienda en linea Jinkjetlasser ~       | La fecha que tiene la nota o el tiket, si<br>la compra fue en merado libre o<br>Amazon la fecha de compra       |  |
| Fecha de pedido o compra *            |                                                                                                    |  |
| Numero de pedido *                    | Es la serie y folio del tiket o nota y de<br>Amazon y mercado libre el número de                                |  |
| Total del pedido Monto \$ *           | pedido                                                                                                    |  |
|                                       | Escribe el monto que pago por la<br>compra                                                                      |  |
| atos Fiscales                         |                                                                                                    |  |
| Cuentas con constancia fiscal? *      | constancia de situación fiscal                                                                                  |  |
|                                       | Si selecciona no debe capturar los                                                                              |  |
| orreo electrónico *                   | datos para la facturación, deben se<br>exactamente igual a los que están e<br>la constancia para no tener error |  |
| alefono *                             | Escriba el correo donde quiere recibi<br>la factura                                                             |  |
| orma De Pago *                        | Escriba un número al que se le pueda<br>contactar en caso de tener algún<br>inconveniente con su factura        |  |
| Efectivo                              |                                                                                                    |  |
| so de CFDI *                          | Seleccione la forma de pago con la q<br>realizo su compra es muy important                                      |  |
| G01 Adquisición de mercancías         |                                                                                                    |  |
| Solicitar Factura                     | Seleccione el uso del CCFDI ya que e<br>muy importante para poder timbrar<br>factura                            |  |